# Алгоритм работы с родителями по зачислению детей в объединения МБУДО «МЦДТ г. Челябинска» на новый 2025-2026 учебный год через Единый портал государственных услуг

### Нормативные документы:

1. Федеральный закон от 29 декабря 2012 г. № 273-ФЗ — «Об образовании в Российской Федерации». 2. Приказ Министерства просвещения Российской Федерации от 27 июля 2022г. № 629 «Об утверждении Порядка организации и осуществления образовательной деятельности по дополнительным общеобразовательным программам»

3. Концепция развития дополнительного образования детей до 2030 года

4. Приказ Министерства образования и науки Челябинской области №02/1937 от 03 августа 2023 «Об утверждении Правил персонифицированного учета дополнительного образования детей в Челябинской области» 5. Постановление Правительства Челябинской области №414-П от 12.07.2022 «Об Административном регламенте предоставления государственной услуги «Запись на обучение по дополнительной образовательной программе»

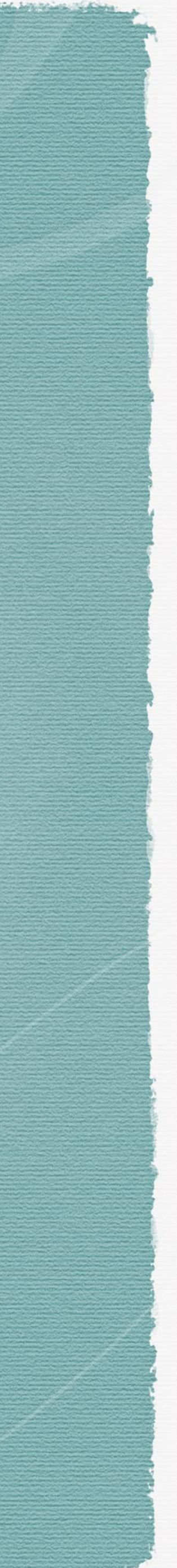

# Планирование зачисления в объединения МБУДО «МЦДТ г. Челябинска» на 2025-2026 учебный год.

1. По завершению 24-25 учебного года в творческих и спортивных коллективах МБУДО «МЦДТ г. Челябинска» рекомендуется провести итоговые родительские собрания.

2. На собраниях родители должны централизовано заполнить заявление на зачисление в объединения на первый и последующие годы обучения, а так же заполнить весь необходимый пакет документов. Заявления заполняют те родители, у которых дети завершили одну программу и переходят на другую (со стартового уровня на базовый, с базового на продвинутый, или переходят с одной программы на другую).

3.Далее родители подают электронное заявление на зачисление в объединения МБУДО «МЦДТ г. Челябинска» на дополнительные общеразвивающие программы через Единый портал государственных услуг (<u>https://www.gosuslugi.ru</u>).

И Если ребенок занимается по нескольким программам, то процедуру подачи электронного заявления необходимо повторить несколько раз

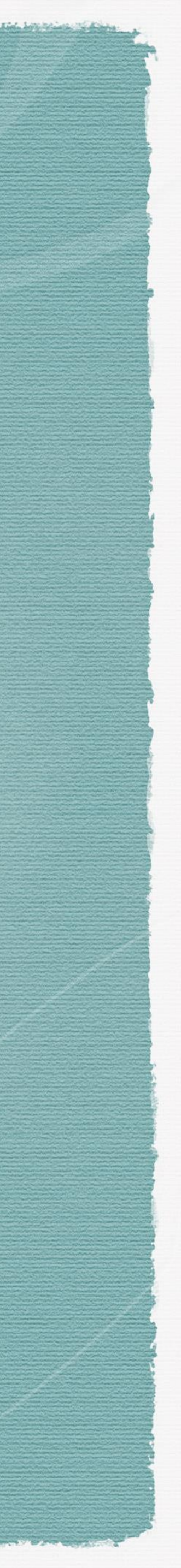

4. Для того, чтобы подать электронное заявление Родитель должен знать:
название Дополнительной общеразвивающей программы;
ФИО педагога;

- номер группы (по возможности).

5. Дети, чьи родители подали электронное заявление на зачисление в объединения через Единый портал государственных услуг будут зачислены в МБУДО «МЦДТ г. Челябинска» в первую очередь.

**По** необходимости и по согласованию на родительских собраниях могут присутствовать методисты, для оказания необходимой помощи при подаче заявления через ЕПГУ

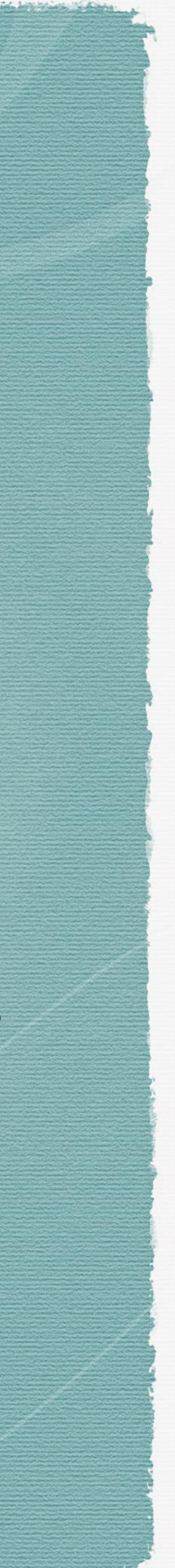

Алгоритм подачи заявления на зачисление на ДОП через ЕПГУ

Подача заявления на зачисление ребенка в объединение или секцию через Госуслуги – это удобный способ записаться в учреждение дополнительного образования. Вот пошаговый алгоритм:

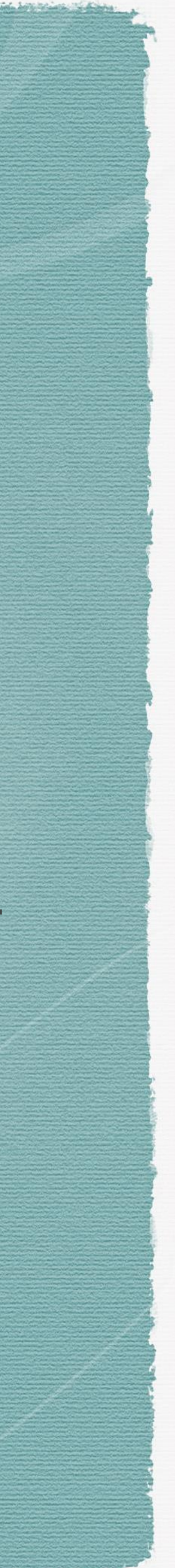

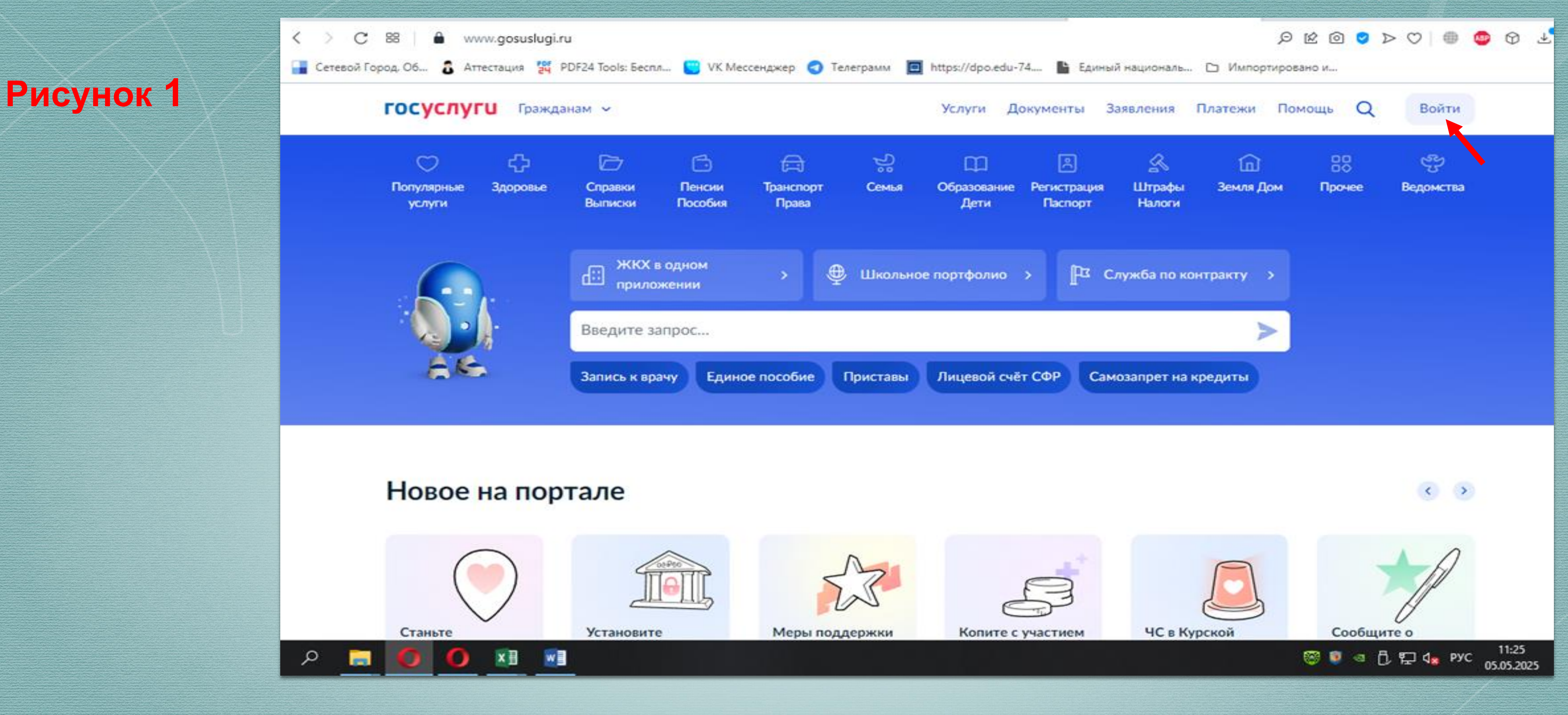

кнопку «Войти» - Рисунок 1

### 1. Войдите в личный кабинет на Едином портале государственных услуг https://www.gosuslugi.ru при помощи подтвержденной учетной записи, нажав

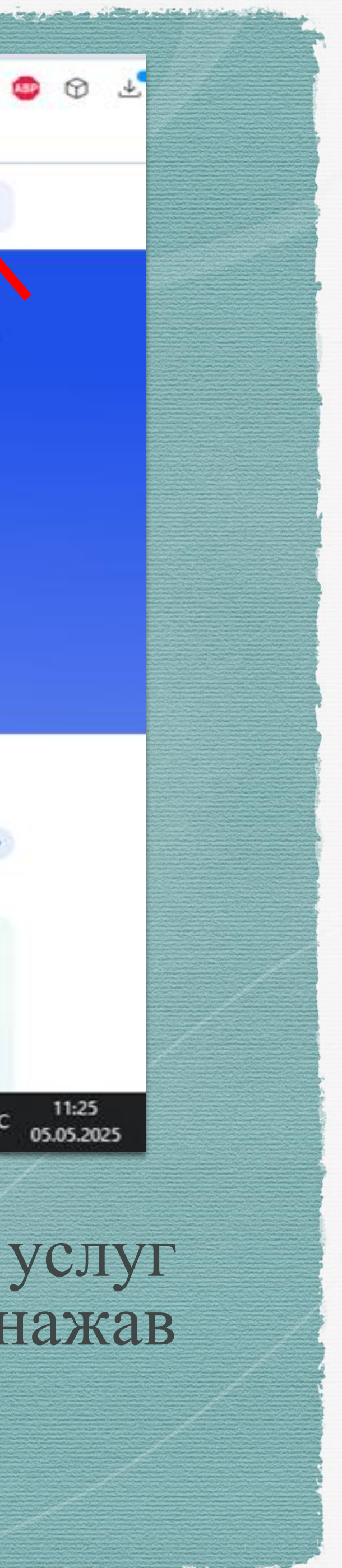

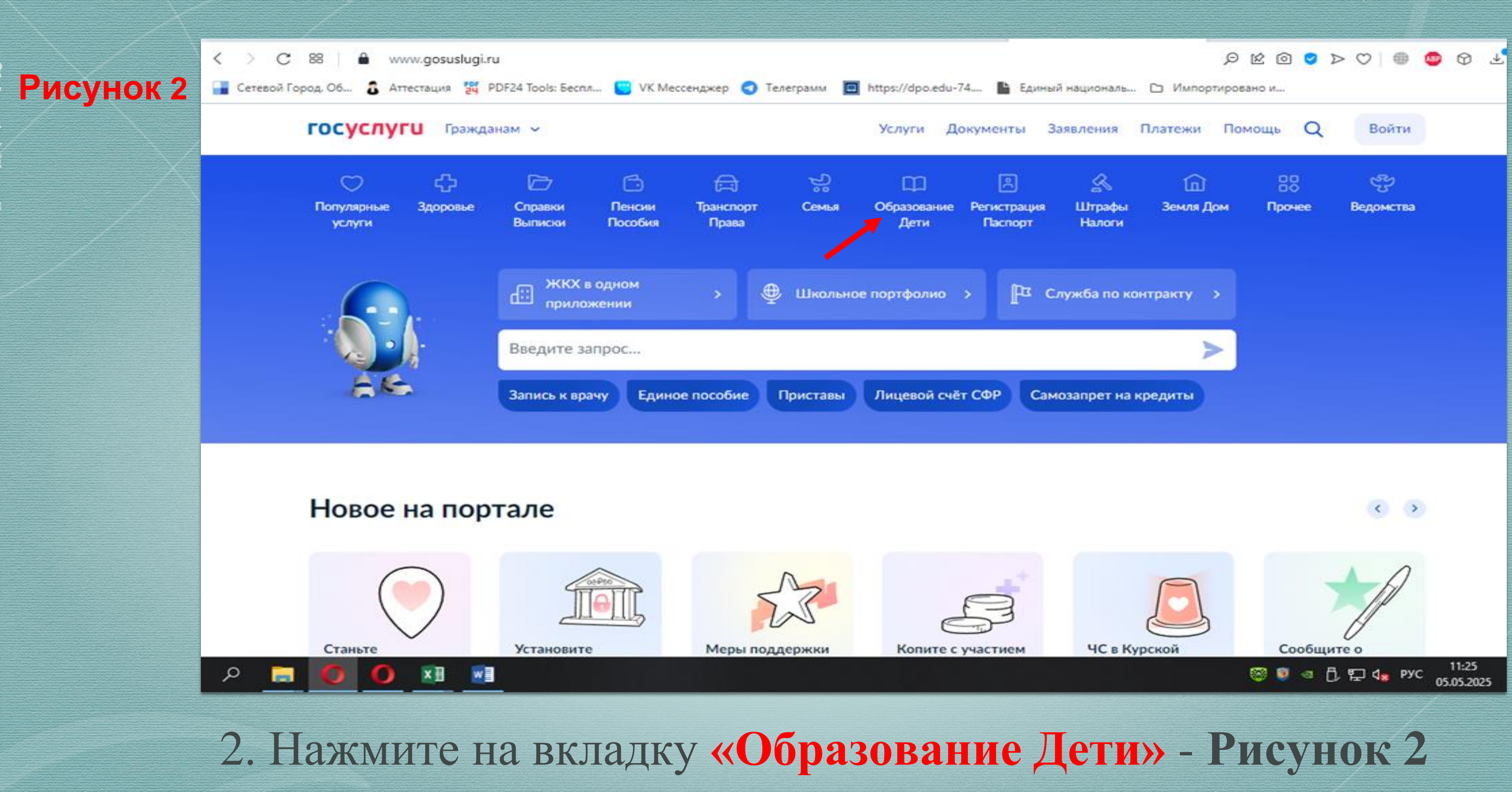

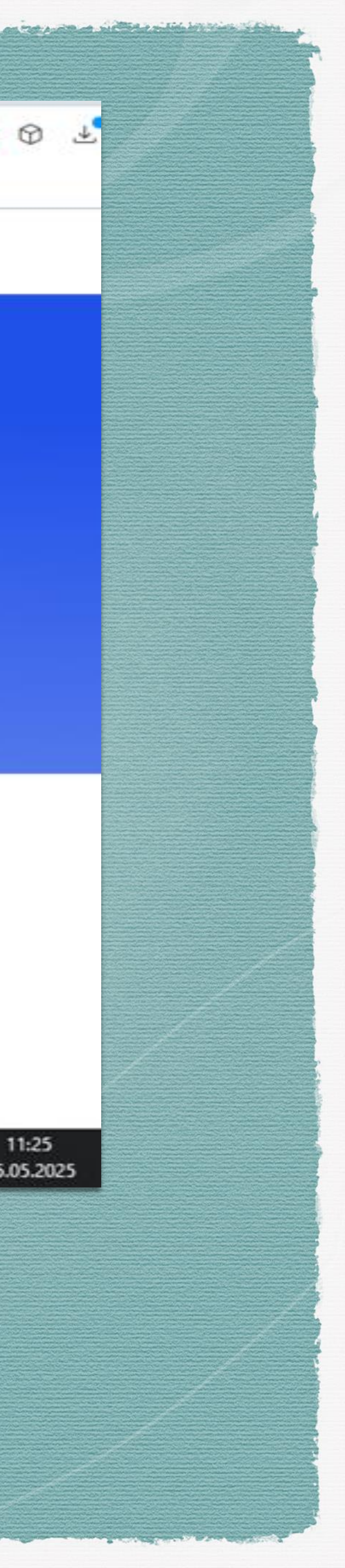

88 8 www.gosuslugi.ru ГОСУСЛУГИ Гражданам ~ D B a 0

Справки

Выписки

Пенсия

Пособия

Транспорт

Права

Образование

Популярные

услуги

Запись в школу

Организация отдыха детей в каникулярное время

Здоровье

Школьное портфолио

Поступление в вуз

Запись на программу дополнительного образования

Показать все

#### Выплаты на детей

Единое пособие на детей и беременных женщин

Выплата компенсации части родительской платы за присмотр и уход за детьми в государственных и муниципальных образовательных организациях, находящихся на территории соответствующего субъекта Российской Федерации

Назначение пособия на ребеняа из малообеспеченной семых

дополнительного образования» Рисунок 3

wE

ΧI

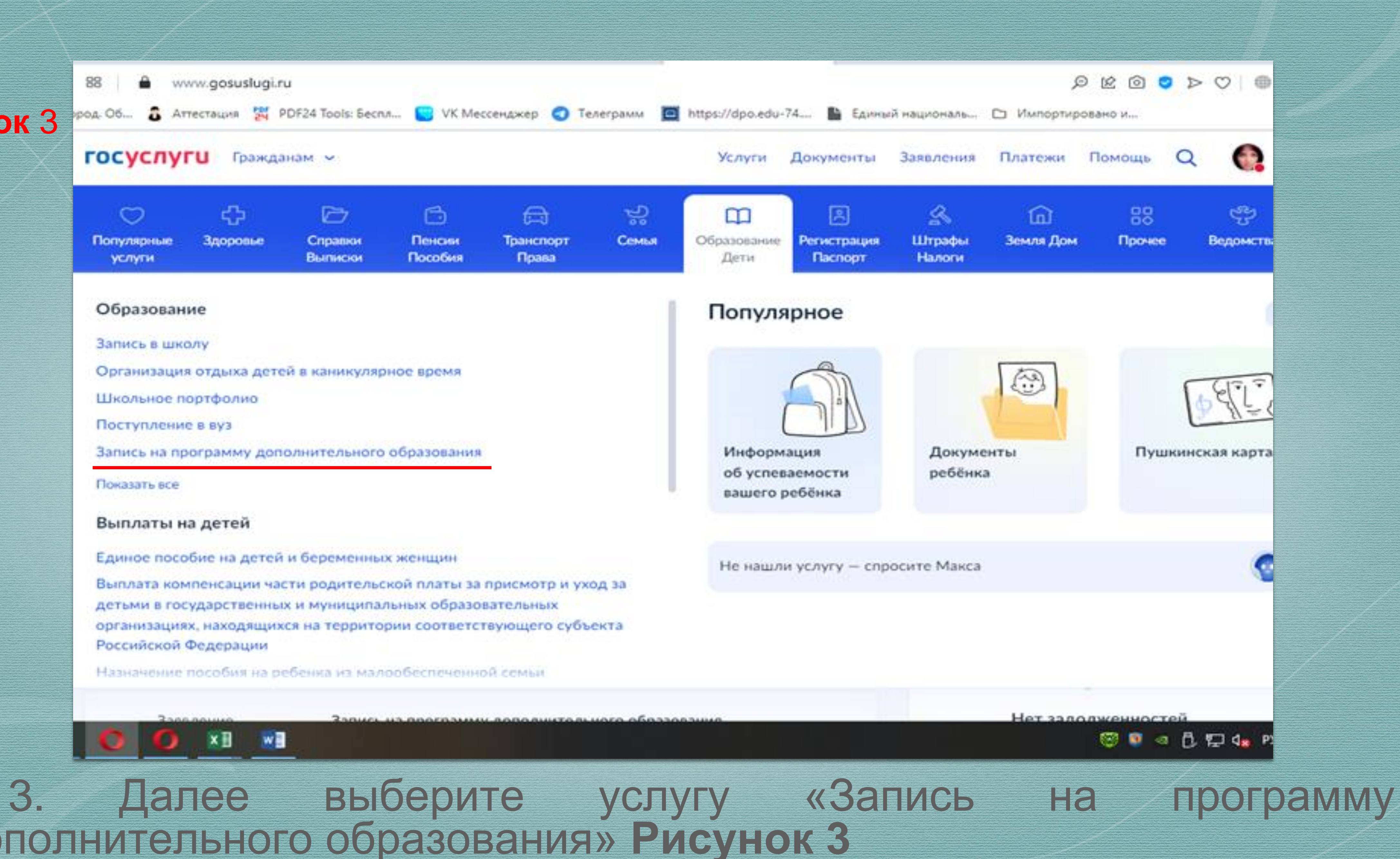

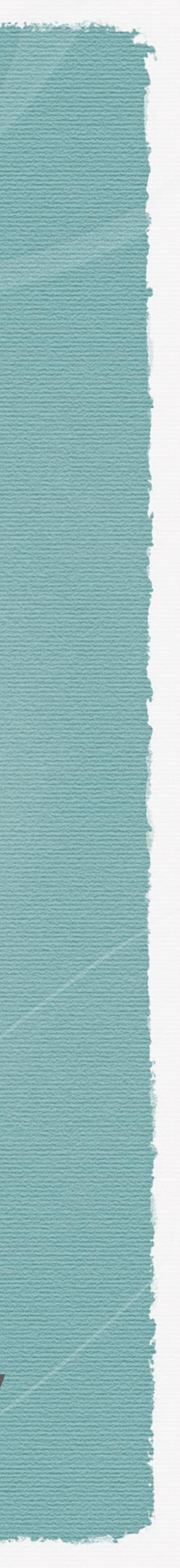

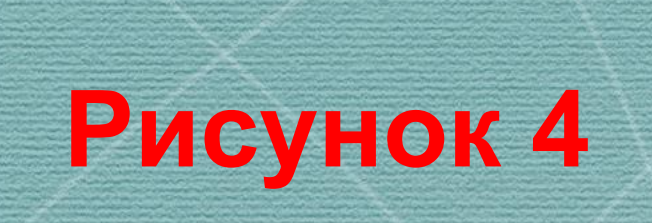

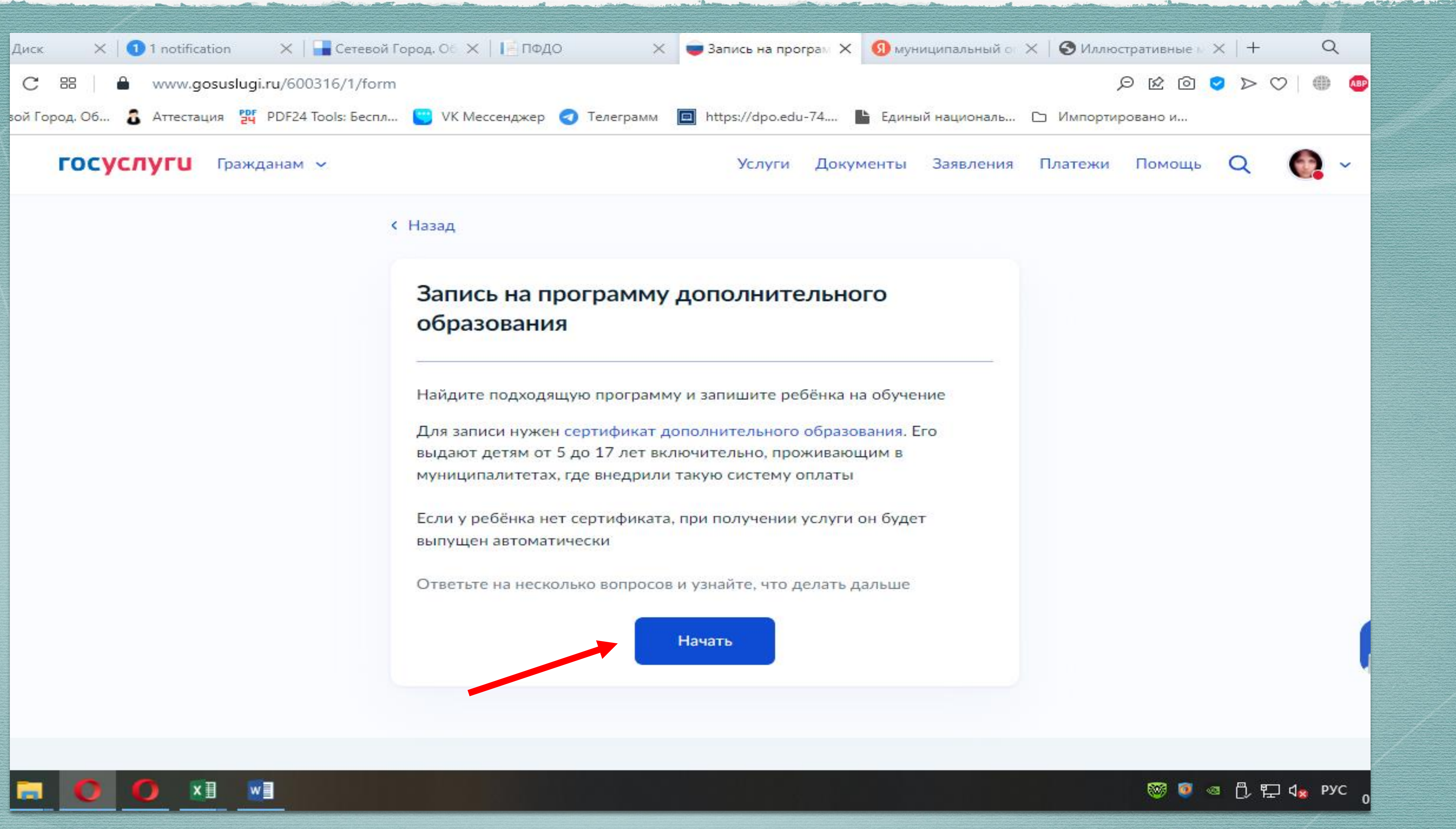

4.Далее вы можете приступить к записи на программу дополнительного образования. Ознакомившись с информацией о записи на программу, вы нажимаете на кнопку «Начать» Рисунок 4

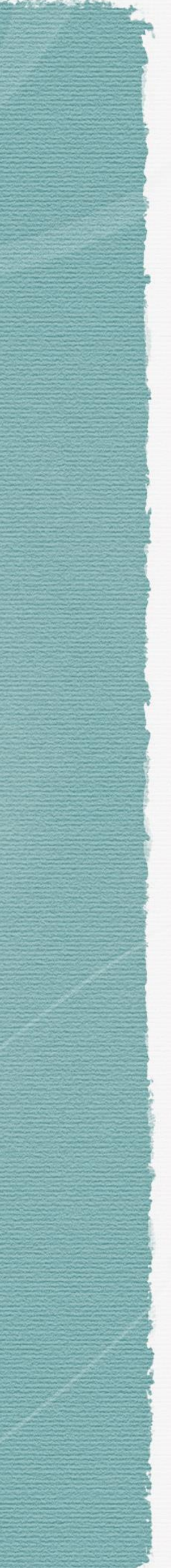

# 5. Следующим шагом вы выбираете регион - Рисунок 5, муниципалитет Рисунок 6, год, в котором ребенок начнет обучение – Рисунок 7

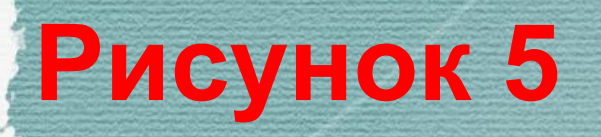

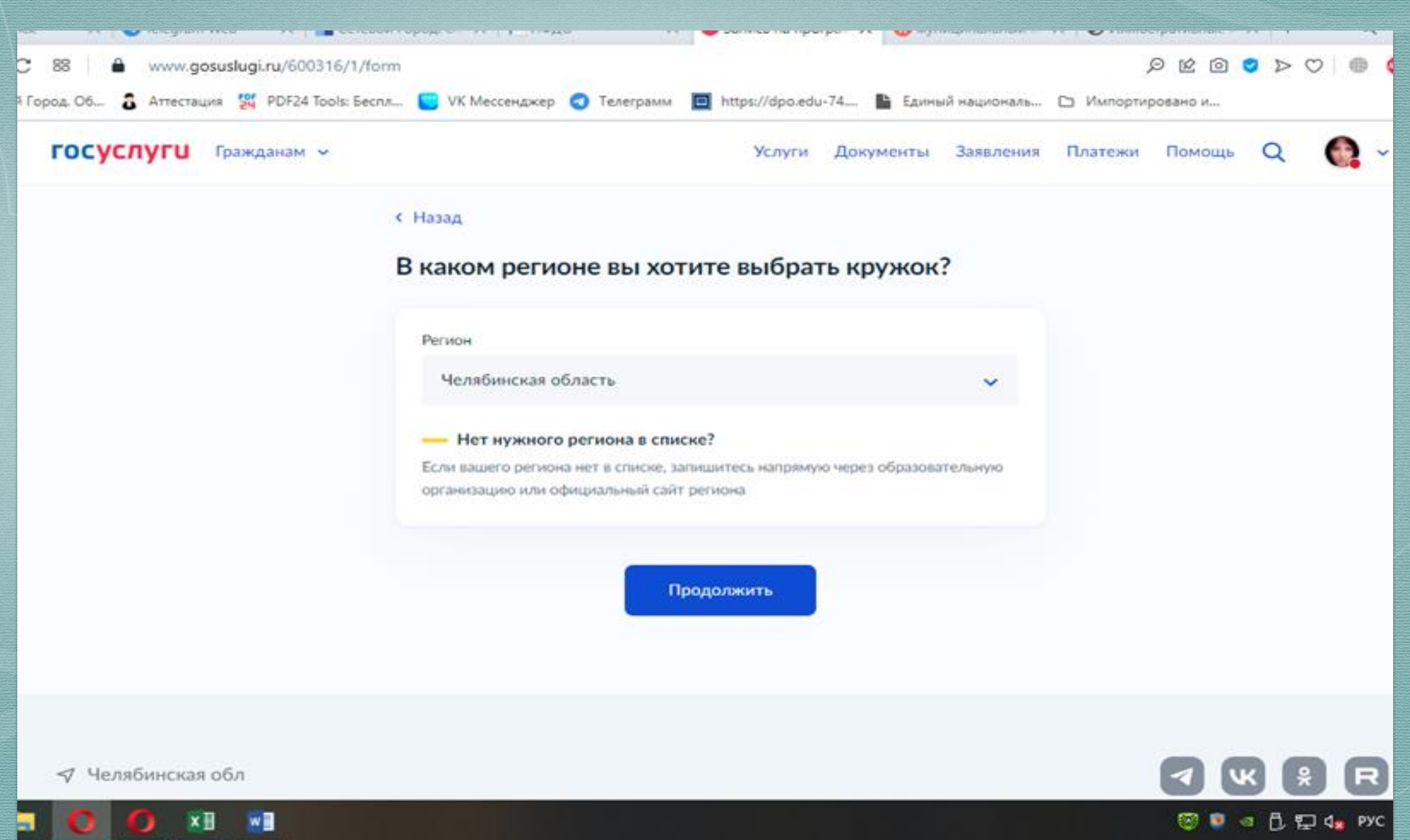

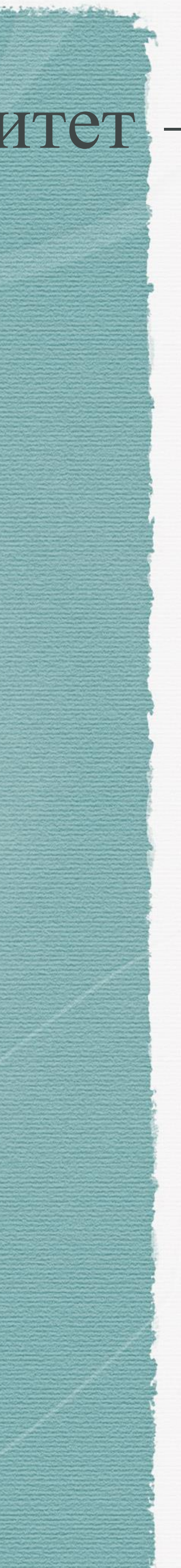

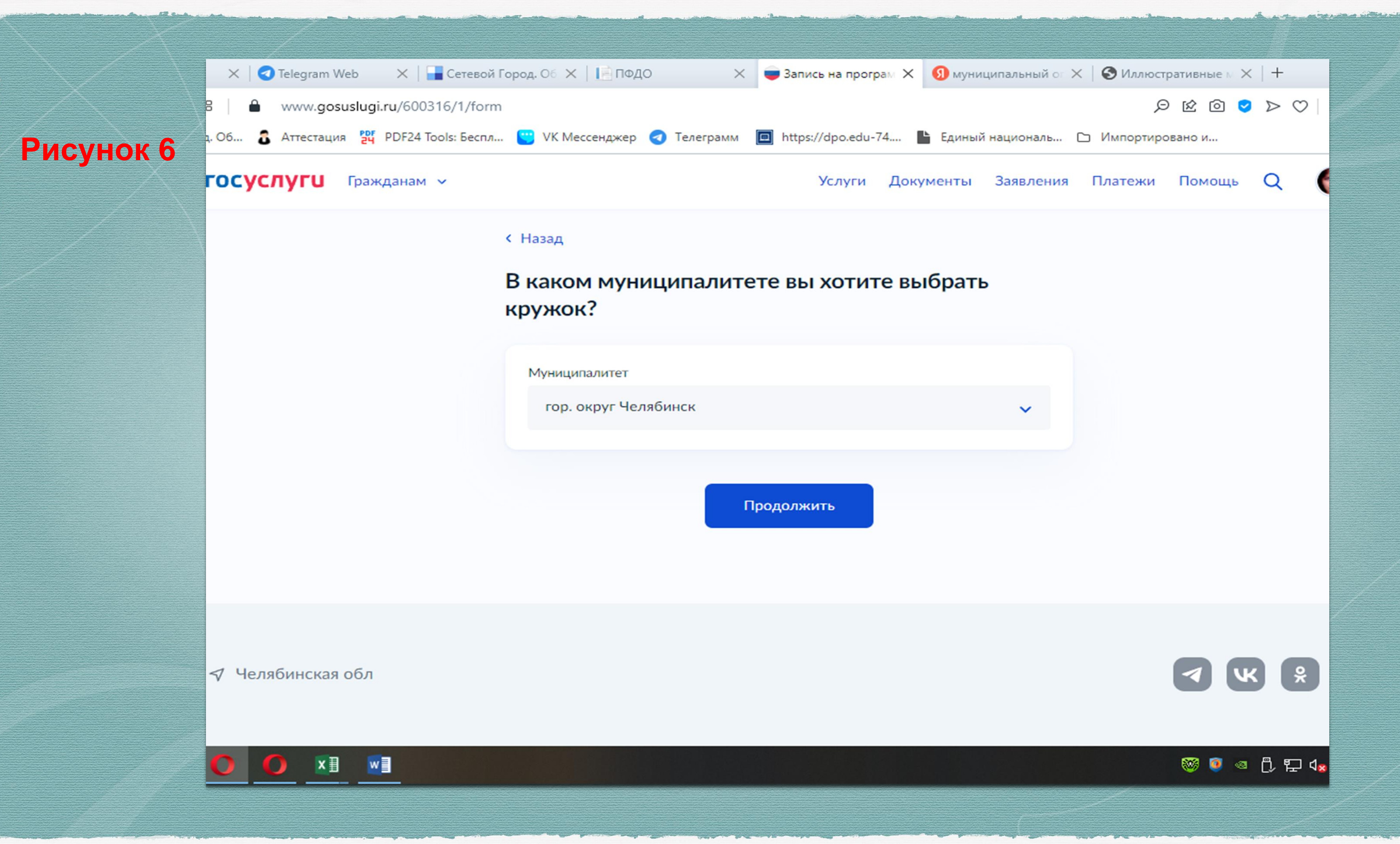

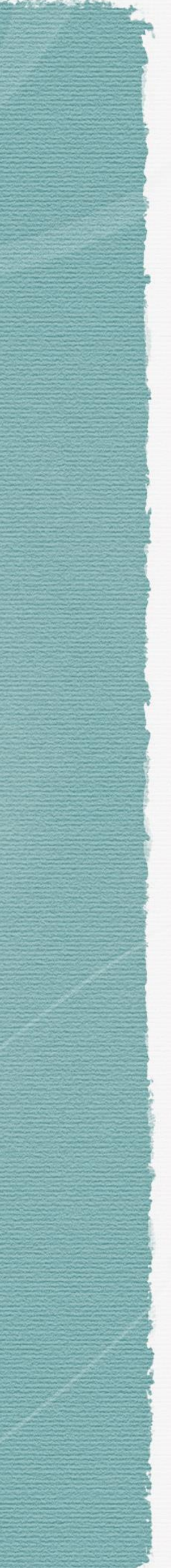

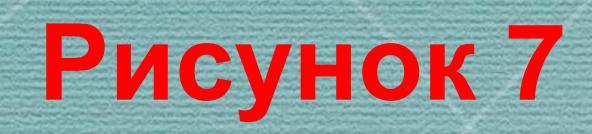

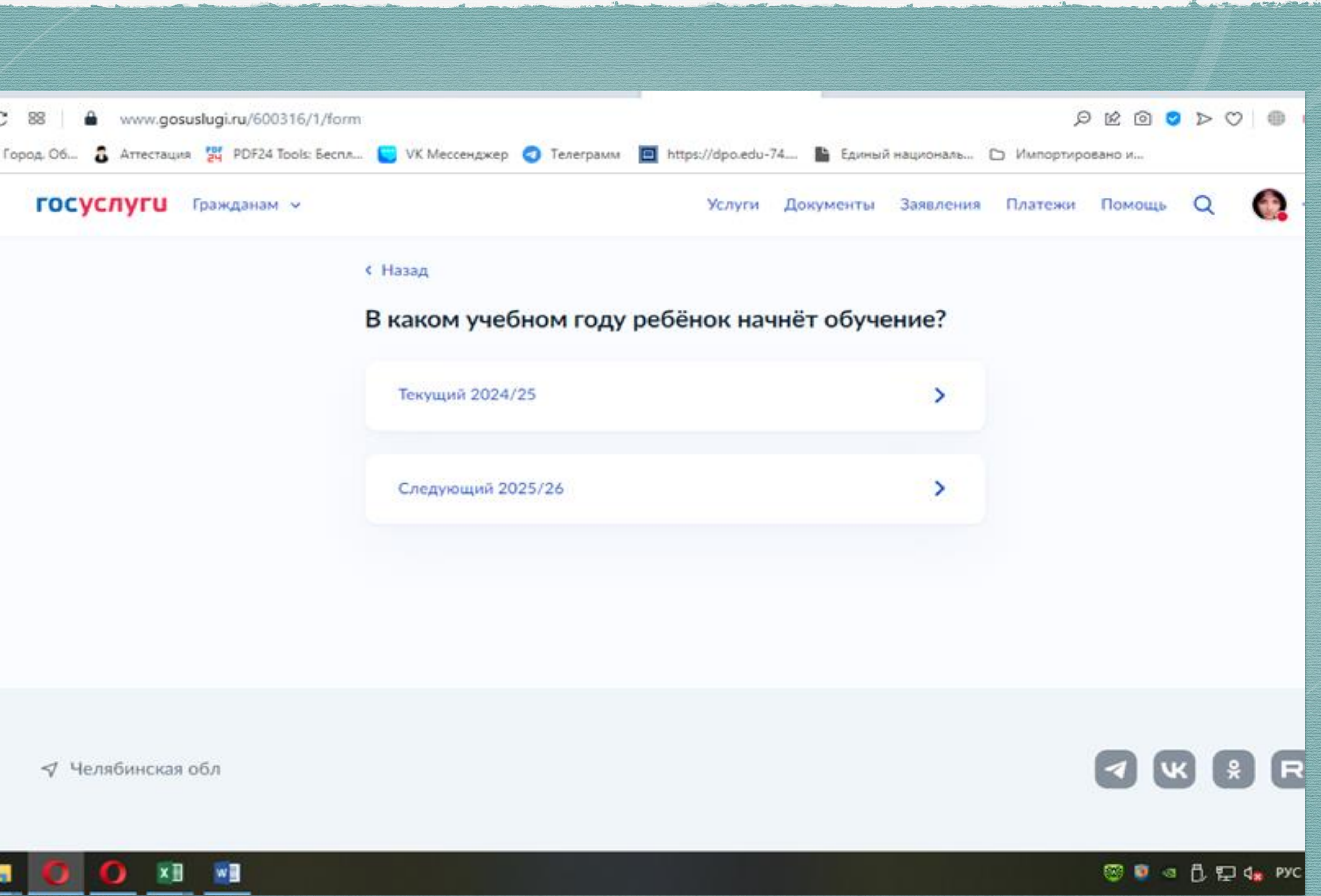

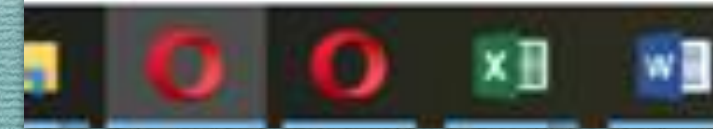

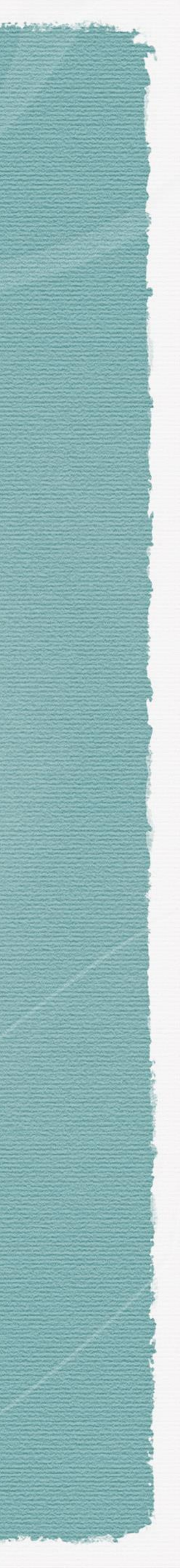

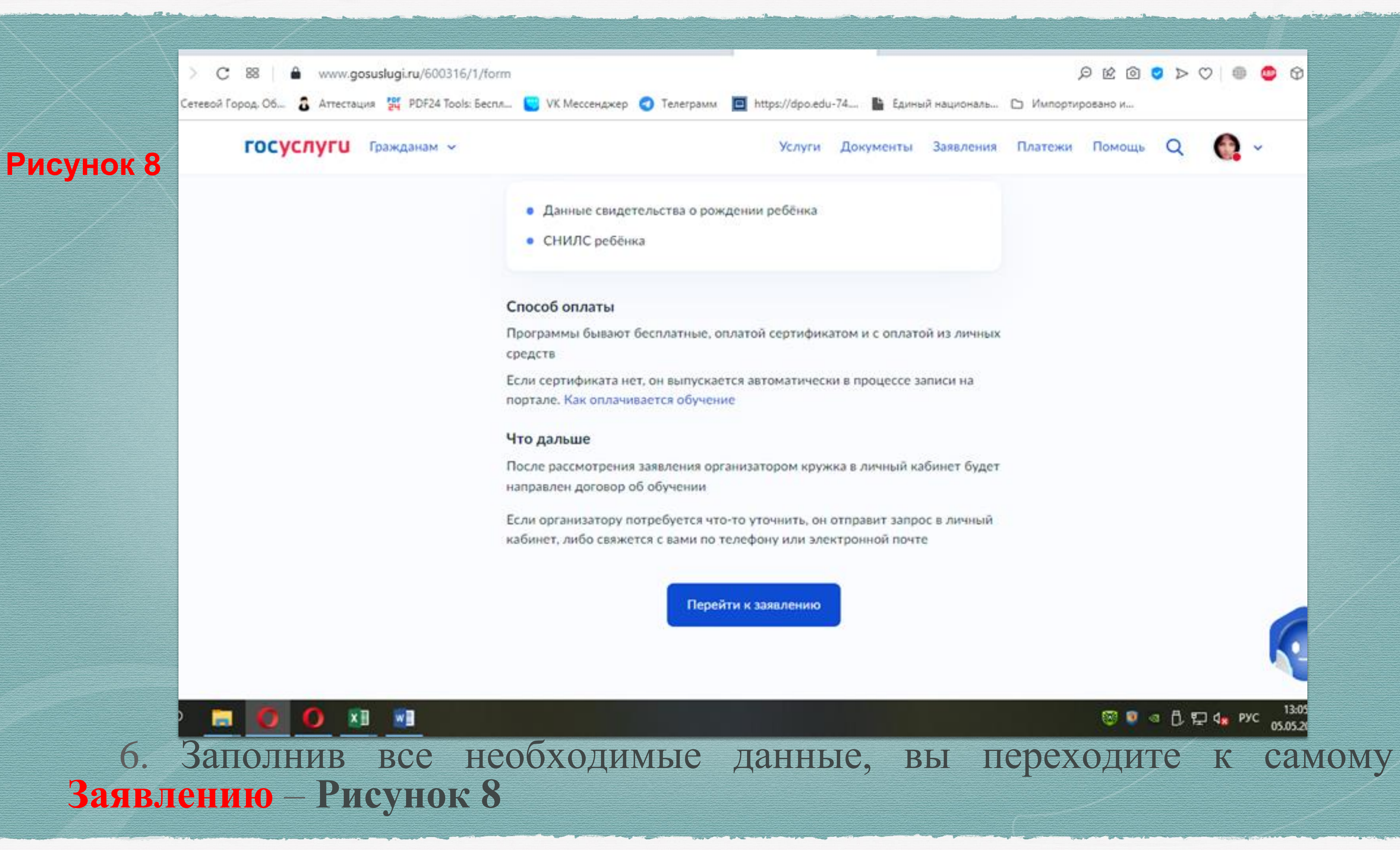

![](_page_11_Picture_1.jpeg)

# 7. Нажав кнопку «Перейти к заявлению», вы выбираете нужную программу, набрав в окне ввода название <u>программы</u>, или <u>ФИО</u> <u>педагога, или адрес проведения занятий</u> – Рисунок 9

![](_page_12_Picture_1.jpeg)

![](_page_12_Picture_2.jpeg)

![](_page_13_Picture_1.jpeg)

Муниципальное бюджетное учреждение дополнительного образования «Металлургический Центр детского творчества г. Челябинска»

Программа направлена на мотивацию к занятиям, формированию потребности в активном образе жизни, приобретение первого опыта в таких видах физической активности как гимнастика, йога, подвижные игры, является подготовительным этапом для базовой общеразвивающей программе обучения и как один из модулей подготовки юных танцоров.

|    | $\odot$ | 454017, г Челябинск, ул                   |
|----|---------|-------------------------------------------|
|    |         | Электростальская, д 24                    |
|    | Ø       | Сычева Ульяна Николаевна                  |
|    | ×^      | Размер группы до 15 человек               |
|    | R       | Возможна оплата сертификатом              |
|    | Опи     | сание программы                           |
|    | Пла     | н занятий                                 |
|    | Цел     | и обучения                                |
|    | Резу    | льтаты обучения                           |
|    | Oco     | бые условия                               |
| Чт | обы :   | записаться, выберите 1 из 7 открытых груг |
|    |         |                                           |

Выбрать группу

## группу для зачисления – Рисунок 10

![](_page_13_Figure_6.jpeg)

![](_page_13_Picture_7.jpeg)

#### Свернуть

Введите ФИО педагога, название группы

**У** Фильтры

#### 1С1-1 Ералаш Стрижонок (Сычева) (артикул 1692067)

Педагог

Сычева Ульяна Николаевна

Место проведения занятий

454017, г Челябинск, ул Электростальская, д 24

Период обучения (плановый) 01.09 - 31.08 (144 часа)

Доступные способы оплаты

Бесплатно или сертификатом

Возраст учащихся от 5 до 7 лет

до 15 человек

План приема

Q

^

Записаться в эту группу

9. Выбрав необходимую группу для зачисления, вы нажимаете кнопку «Записаться в эту группу» и выбрать дату начала обучения – Рисунок 11.

### Когда планируете начать обучение?

Стрижонок (Сычева), 1С1-1 Ералаш Стрижонок (Сычева) (артикул 1692067)

#### Дата начала обучения

01.09.2025

Продолжить

 $\times$ 

![](_page_14_Picture_34.jpeg)

![](_page_15_Picture_0.jpeg)

![](_page_15_Picture_1.jpeg)

![](_page_15_Picture_3.jpeg)

10. Далее вы выбираете способ оплаты, либо бесплатно, либо по сертификату дополнительного образования - Рисунок 12 (Получить сертификат дополнительного образования могут все дети от 5 до 18 лет, зарегистрированные на территории Челябинской области.)

![](_page_15_Picture_5.jpeg)

#### < Назад

### Кого из детей вы хотите записать на кружок?

|       | ^ |
|-------|---|
| Мария |   |
| Арина |   |

# 11. Следующим шагом вы должны указать кого из детей вы хотите записать в объединение – Рисунок 13.

закрыть

![](_page_16_Picture_6.jpeg)

### закрыть Проверьте данные ребёнка 🙈 Мария, 10 лет Беляева Мария Валерьевна Дата рождения 25.05.20 Свидетельство о рождении Серия и номер Ш-ИВ 77 Дата выдачи 18.06.2014 Кем выдано Отдел ЗАГС администрации Металлургического района города Челябинска 🖉 Редактировать Верно

рождении (паспорта), СНИЛС, адрес регистрации – Рисунок 14.

# 12. Далее необходимо проверить данные ребенка: реквизиты свидетельства о

| закрыть                                  | закрыть                                                                             |
|------------------------------------------|-------------------------------------------------------------------------------------|
| < Назад                                  | < Назад                                                                             |
| Проверьте СНИЛС ребёнка<br>Мария, 10 лет | Укажите адрес постоянной регистрации ребёнка<br>Мария, 10 лет                       |
| СНИЛС<br>181-989-7                       | Населённый пункт, улица и дом<br>454017, обл. Челябинская, г. ×<br>Челябинск, ул. ( |
| Верно                                    | <ul> <li>Уточнить адрес</li> <li>Нет дома</li> <li>Нет квартиры</li> </ul>          |
|                                          | Продолжить                                                                          |
|                                          |                                                                                     |

![](_page_17_Picture_5.jpeg)

#### < Назад

Рисунок 15

#### Проверьте ваши данные

#### Беляева Екатерина Александровна

Дата рождения

6 СНИЛС

#### Паспорт гражданина РФ

Серия и номер 7

Дата выдачи

21.09

Кем выдан

отделом УФМС России по Челябинской области в Металлургическом районе города Челябинска

Код подразделения 74 5

Место рождения челябинск

Редактировать

Верно

![](_page_18_Picture_17.jpeg)

#### < Назад

Проверьте вашу электронную почту

Электронная почта ⊇inbox.ru

Редактировать

Верно

![](_page_18_Picture_24.jpeg)

![](_page_18_Picture_25.jpeg)

14. После того, как вы проверили все данные, везде нажали кнопку **«Верно»,** вам предлагается ознакомиться с правилами предоставления услуги, если у ребенка уже есть Сертификат дополнительного образования, то ознакомиться и с данными сертификата. Если все верно, и вы со всем согласны — нажимаете кнопку **«Отправить заявление»** — Рисунок 16.

~

~

< Назад

#### Правила предоставления услуги

![](_page_19_Picture_3.jpeg)

Согласие на выпуск и использование сертификата дополнительного образования

Согласие на обработку персональных данных

Нажимая "Продолжить", вы соглашаетесь с правилами предоставления услуги

Продолжить

| Реквизиты сертис      | риката               |
|-----------------------|----------------------|
| Найден сертификат     |                      |
| ФИО ребёнка           |                      |
| Беляева Мария Валерь  | евна                 |
| Номер сертификата     |                      |
|                       |                      |
| Регион выпуска        |                      |
| Челябинская область,  | гор. округ Челябинск |
| Детали оплаты про     | граммы               |
| Выбранная программа   |                      |
| Карамельки (Сычева),  | 2БЗ-1 Ералаш         |
| Карамельки (Сычева) ( | артикул 1625242)     |
| Стоимость обучения    |                      |
| Бесплатно             |                      |
| Подробнее о видах оп  | латы                 |
| Отправит              | ъзаявление           |

![](_page_19_Picture_9.jpeg)

После всех пройденных шагов Заявление считается отправленным, ему присваивается номер, его статус можно отследить в личном кабинете Госуслуг. Учреждение рассмотрит заявление и свяжется с Родителем через личный кабинет Госуслуг, либо по телефону или электронной почте.

!!! Родителям, подавшим электронное заявление на зачисление, не обходимо предоставить скриншот подтверждения своему педагогу.

![](_page_20_Picture_2.jpeg)